# 智能防疫管控平台使用

# 说明文档

(版本号 V1.0.9)

2022年7月

## 防疫平台地址:

https://fangyi.ilingyan.cn/fangyi/login.shtml

### 1.打开平台登录地址

(1) 打开浏览器,填写网址 https://fangyi.ilingyan.cn/fangyi/login.shtml,跳转到以下界面。

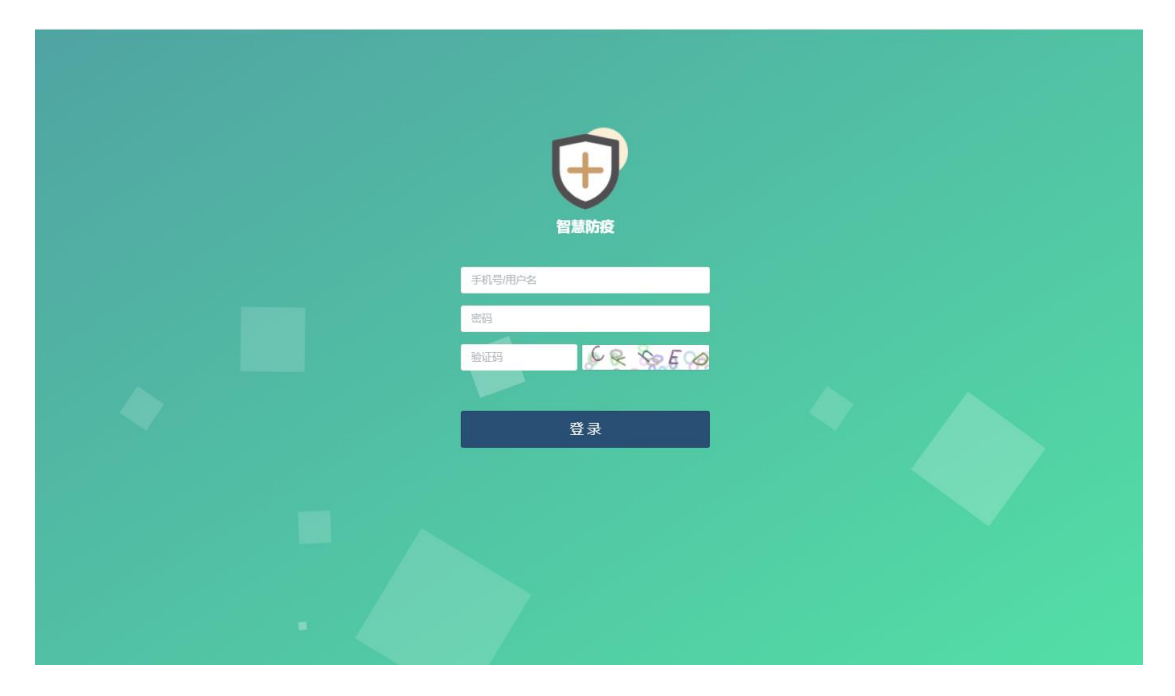

### 2.登录

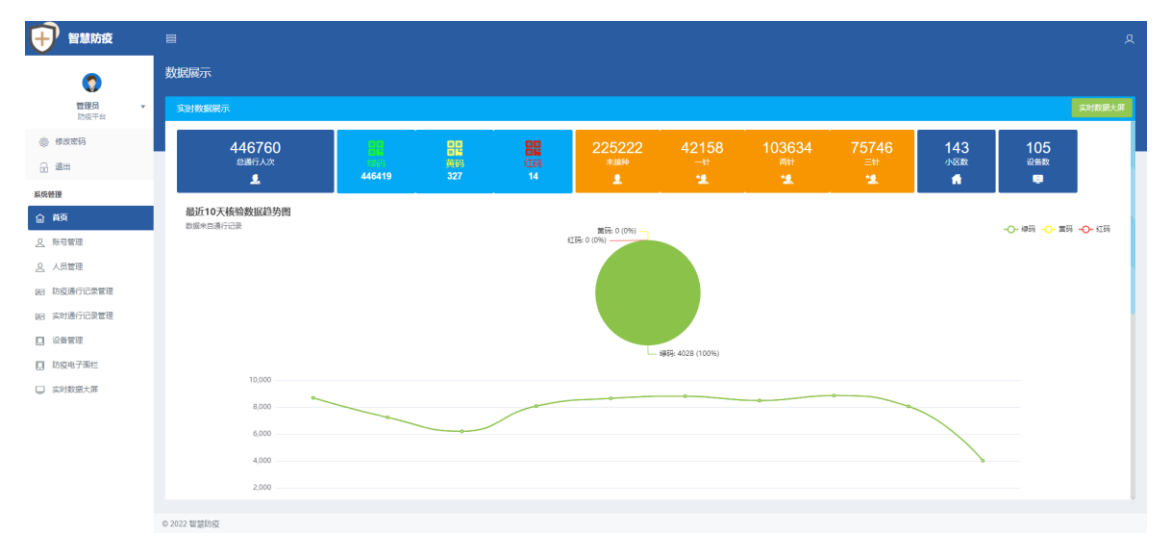

(2)在登录页面内,填写预分配的账号,密码,验证码,点击登录,进入首页。

#### 3.操作说明

#### (1) 首页说明

首页有多个功能区域,包括管理员管理区、主要功能区、实时数据统计、数据趋势图、 通行人员比例、通行人员省份等功能区域,详见以下图片首页1,首页2。

主要功能:可以查看本账号下当前设备数量,总通行次数,红黄绿码通行人次,近10天 通行状况,通行人员男女比例以及省份分布。还可以通过本页面的数据大屏按钮进入实时数 据可视化大屏展示页面,详见以下图片实时数据大屏。

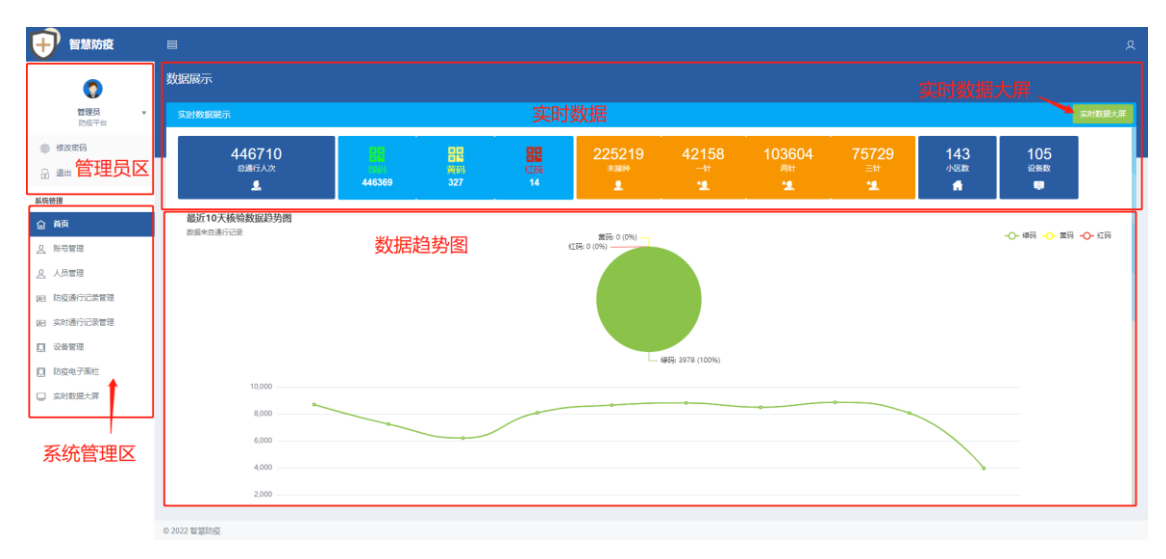

首页1

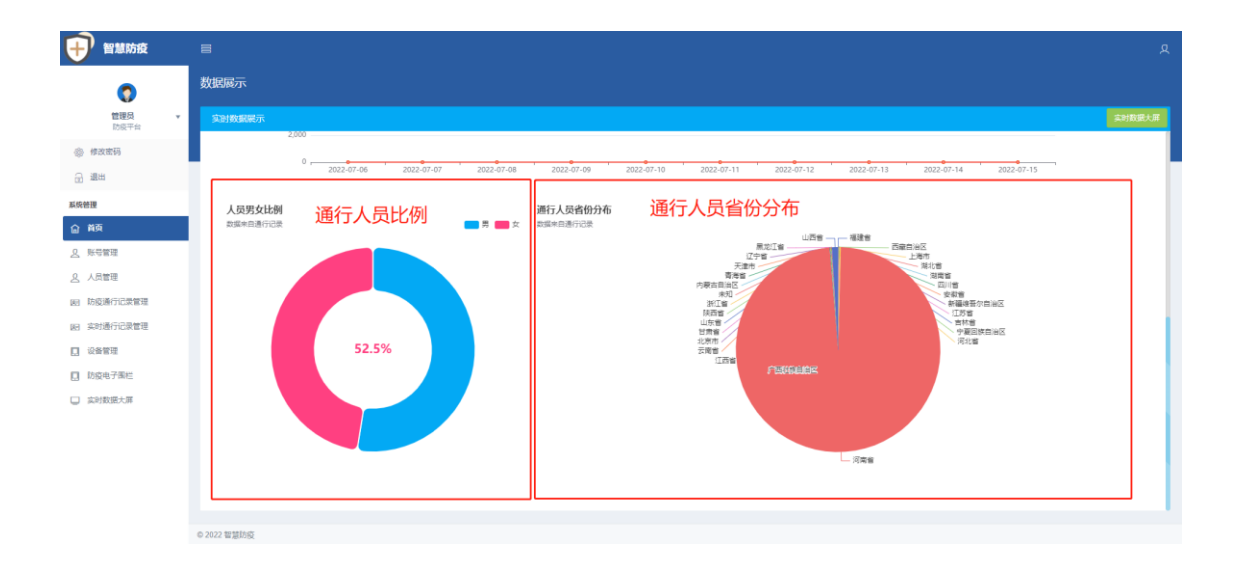

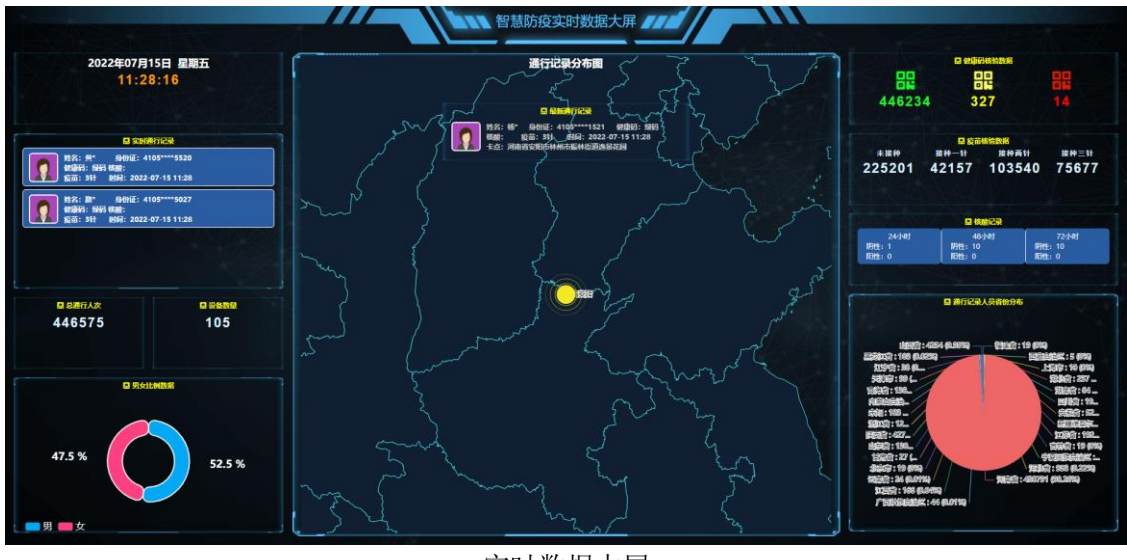

实时数据大屏

#### (2) 管理员管理区

管理员管理区,可进行管理员的密码修改,以及退出登录的操作。

| <b>伊</b> )智慧防疫  |            |                            |                         |                                   |   |
|-----------------|------------|----------------------------|-------------------------|-----------------------------------|---|
| 0               |            |                            |                         |                                   |   |
| 1129 ·<br>10270 | 940-       |                            |                         | 20                                | 1 |
| ● 修在武符          |            |                            | 4935-933                | 开元和资金口社资素料定用                      |   |
| 6 ##            |            |                            | ENTER ST                | f开开。MICOLICEMARE                  |   |
| LICH IN         |            |                            |                         | 并元和通行水道和学校学校。<br>并元和通行水道和学校小区     |   |
| ○ ■元            | 编以编程       |                            | STEPTEN                 | HR DOTAL HONDA                    |   |
| <u>ते</u> संगयम | 说明:他积默认为13 | 23456; 如果要自己没管。 杨萧秋电到后至 69 | 高以新史F                   | 开元40週时水注时王城相府<br>开元40週时水注4月號水元天   |   |
| 夏 人員管理          |            |                            | <b>8</b> 57 <b>8</b> 57 | 开元和通行改善中西導動電A                     |   |
| · 初获进行记录管理      |            |                            |                         | 开元,如道打水洼村西端集隆3<br>开元,提倡打水洼村西端集徽C  |   |
| M:实时进行记录管理      |            |                            |                         | 开开。如果中国社区世纪广场                     |   |
| D Sexa          |            |                            |                         | サインは、明治の日本教会で加<br>・ ガスが明著悪社区・ 部江山 |   |
| C heading       |            |                            |                         | 开元街道著總社区對纪花器                      |   |
| M where and     |            |                            |                         |                                   |   |
|                 |            |                            |                         | 开充偏通普通社区编印花用                      |   |
|                 |            |                            |                         | 并元新廣吾德社区北云国际                      |   |
|                 |            |                            |                         | 升元東國国黨府                           |   |
|                 |            |                            |                         | ガル市場会和社会の向外である                    |   |
|                 |            |                            |                         | TRAINCALIN                        |   |
|                 |            |                            |                         |                                   |   |

(3) 系统管理功能区

1) 账号管理

a.可以通过本模块查看系统中现有管理员账号,创建分部门(社区)管理员,子部门(小区) 管理员(详见图片账号管理1).

添加分部门(社区)、子部门(小区)管理员关联需要授权的设备群组区域(通过设备管理模块创建),子部门(社区)管理员只能查看其权限设备群组下设备的通行记录(详见图片添加

子账号1)。

b.管理员之间具有逻辑管理功能

权限大小为:总管理员>分部门(社区)管理员>子部门(小区)管理员

**总管理员,**可管理及分配对应分部门(社区)的账号和部门下的子部门(小区)的账号。 **分部门(社区)管理员,**可查看本部门(本社区)下的所有子部门(小区)的通行记录,创 建分部门(社区)管理员时需要勾选对应子部门(社区)。

**子部门管理员,**仅可查看对应本子部门(小区)的通行记录。

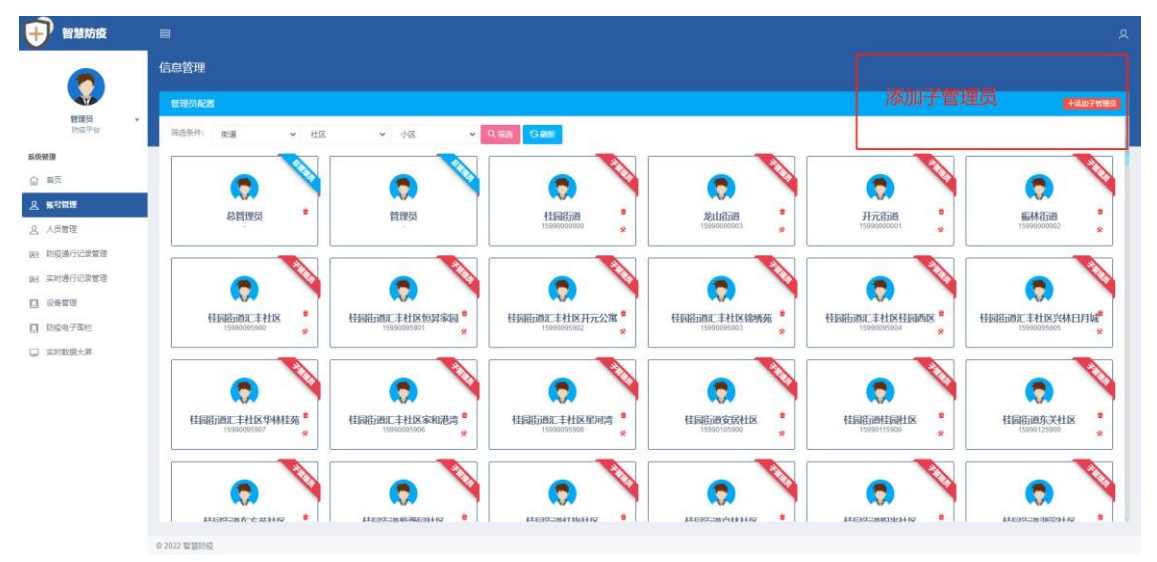

账号管理1

| 11111111111111111111111111111111111111                                                                                                    | 8                                                       |                                                                                                    |      |                                                                                                    |                                       | ۹  |
|----------------------------------------------------------------------------------------------------|---------------------------------------------------------|----------------------------------------------------------------------------------------------------|------|----------------------------------------------------------------------------------------------------|---------------------------------------|----|
|                                                                                                    | 漆加管理员<br>                                               |                                                                                                    |      |                                                                                                    |                                       | 20 |
| 田田内<br>田田内<br>田田<br>田田<br>田<br>田田<br>田<br>田田<br>田<br>田 | 940,<br>1920,549<br>1837<br>1847<br>1847, 1847,187,2712 | 新賀総称手約巻     常語総称     電理     電理     電気     電気     電気     和心を気      和心を気      444: 如常要自己認識, 消費物素利品の新利益人類素利用面は素利。 | 12.0 | 第初目 开元和道会口社区流林花雨 开元和道会口社区流林花雨 开元和描作法法行法法律部本区 开元和描作法法律部本区 开元和描作法法律部本区 开元和描作法法书输入器内、 开元和描作法法书输入器内、 开元和描作法法书输入器内、 开元和描作法法书输入器内、 | 勾 <u>选</u> 群组内<br>当前创建的管理员<br>管理的对应区域 |    |
| <ul> <li>(2) 法考察</li> <li>(2) 法公司法法书</li> <li>(2) 法公司法法书</li> </ul>                                                                                                    | ji<br>E                                                 | 添加子管理员<br>手机、账号、密码                                                                                             |      |                                                                                                    |                                       |    |
|                                                                                                    | 6 2022 卸替拉成                                             |                                                                                                    |      |                                                                                                    |                                       |    |

添加子账号1

C.手机号为登录账号,填写信息完成后,勾选右侧权限群组,然后点击提交。

a.本功能区,主要是用于所有关联的设备进行管理,主要表现通过划分对应的群组(社区)及 对应的区域(小区),进行精准化的设备定位管理,配置绑定设备,查看对应区域的人员通行 情况,数据精准统计分析。

b.可以通过本功能创建设备群组(社区的设备群组),然后在对应群组(社区设备群组)中绑 定添加对应区域(小区)的设备。如下图,左边区域为群组列表展示区,右边为对应区域所 管理的设备详情,可以点击设备管理,解除设备绑定。

| 智慧防疫                        | 8                                                        |         |         |                                      |                    |                         |                             |                                      | ٩    |
|-----------------------------|----------------------------------------------------------|---------|---------|--------------------------------------|--------------------|-------------------------|-----------------------------|--------------------------------------|------|
|                             | 设备管理                                                     |         | 十创建设新附组 |                                      |                    |                         |                             |                                      |      |
|                             | 12 m 前 符 # # 29 11 ps                                    |         | 杜丽街道。   | 林社区服最天成南区                            |                    | 十滿加泉 <mark>和牙間</mark> 相 | <b>/ 9060876</b>            |                                      |      |
| 防疫平台<br>联络管理<br>企 首页        | 協会認知: 105 e が加速高速: 30 e<br>群狂の入表<br>始素: Web入版が伝わられたのであり。 | C G X   |         | 9AE025B4A2AEL00002<br>호극: L_XFTemp   | 16                 |                         | <u></u>                     |                                      | ◎ 在线 |
| <u>只</u> 账号管理               | 桂园街道东方苑社区怡景苑小区                                           | D       |         | 河南省安阳市林州市柱開樹道柱開<br>设錐IP: 192.168.1.3 | 國道宗林社区原最天成小区林州丽最天成 |                         |                             |                                      |      |
| <u>人</u> 人员管理   因 防疫通行记录管理  | 桂园街道东方苑社区湖滨佳苑                                            | D       | Be      | 信理』 令配図 自日志 今朝                       | 織用件-2.2.13         |                         |                             |                                      |      |
| 回 实时通行记录管理           回 设备管理 | 桂园街道东方苑社区美庐湾小区 <<br>桂园街道京林社区丽景天成南区 <                     | D<br>10 |         | <b>752</b><br>用户数                    | 652<br>人能数         | 2022<br>Sen             | 2.3.2<br>05061158<br>rice版本 | <b>2.2.8</b><br>202206241941<br>固件版本 |      |
| D 防疫电子围栏                    | 桂园街道京林社区丽景天成西区                                           | Ð       |         |                                      |                    |                         |                             |                                      |      |
| 实时数据大屏                      | 桂园街道京林社区京林理想城小区                                          | D       |         |                                      | 已绑定设备              |                         |                             |                                      |      |
|                             | 桂园街道京林社区太行公馆小区                                           | D       |         |                                      |                    |                         |                             |                                      |      |
|                             | 桂园街道京林社区建业百城天地一期                                         | D       |         |                                      |                    |                         |                             |                                      |      |
|                             | 桂园街道京林社区建业百城天地二期                                         | D       |         |                                      |                    |                         |                             |                                      |      |
|                             | 桂园街道京林社区建业百城天地二期B区                                       | D       |         |                                      |                    |                         |                             |                                      |      |
|                             | 桂园街道京林社区泰宏国际城小区                                          | D       |         |                                      |                    |                         |                             |                                      |      |
|                             | ◎ 2022 智慧訪疫                                              | _       |         |                                      |                    |                         |                             |                                      |      |

c.编辑群组,可修改已添加群里的名称。

| 🕂 智慧防疫        |                    |        |                    |        |  |
|---------------|--------------------|--------|--------------------|--------|--|
|               |                    |        |                    |        |  |
| 管理局           |                    |        |                    |        |  |
| 防爆平台          |                    |        |                    |        |  |
| 系统管理          |                    |        |                    |        |  |
| 企 首页          |                    |        | 9AE025B4A2AEL00002 | 0      |  |
| <u>人</u> 账号管理 | 桂园街道东方苑社区怡景苑小区     | 编辑群组   |                    | ⑧ 開展天成 |  |
| <u>身</u> 人员管理 | 桂园街道东方苑社区湖滨佳苑      | 群组名*   | 桂西街道京林社区丽景天成南区     |        |  |
| 182 防疫通行记录管理  |                    | 描述     | 調述                 |        |  |
| 四 实时通行记录管理    |                    | 防疫电子围栏 | ~                  |        |  |
|               |                    |        |                    |        |  |
| D 防疫电子面栏      |                    |        | 取消                 |        |  |
| — 实时数据大算      | 桂园街道京林社区京林理想城小区    | -      |                    |        |  |
|               | 桂园街道京林社区太行公馆小区     | œ      |                    |        |  |
|               | 桂园街道京林社区建业百城天地一期   | œ      |                    |        |  |
|               | 桂园街道京林社区建业百城天地二期   | œ      |                    |        |  |
|               | 桂园街道京林社区建业百城天地二期B区 | œ      |                    |        |  |
|               | 桂园街道京林社区泰宏国际城小区    |        |                    |        |  |
|               |                    |        |                    |        |  |

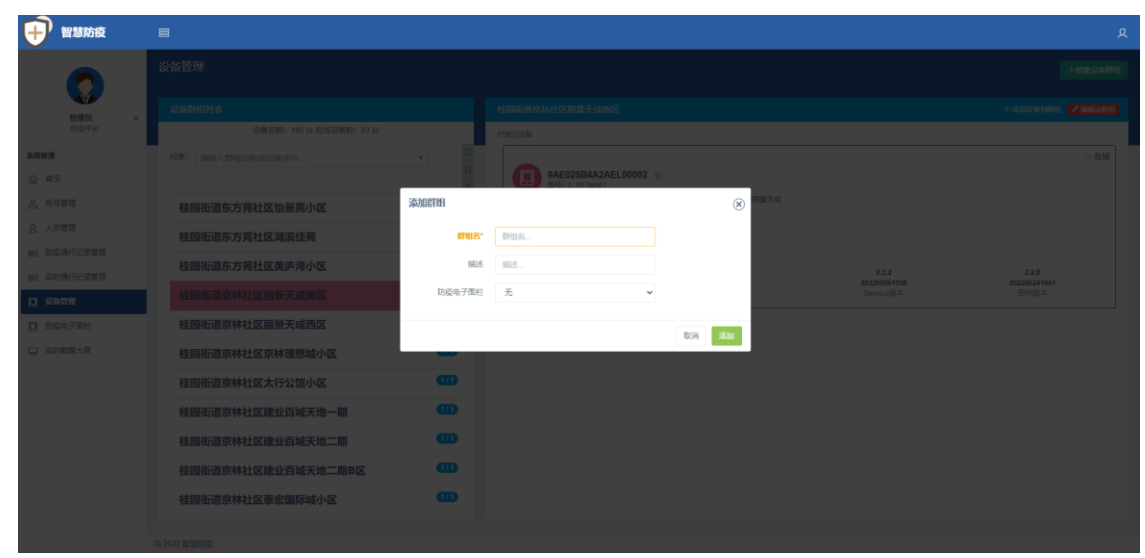

d.添加群组,可新增添加命名新增分部门(社区)、子部门(小区)的群组,设置电子围栏。

e.添加设备到对应子部门(小区),输入设备系列号,然后点击位置在地图上选取位置。

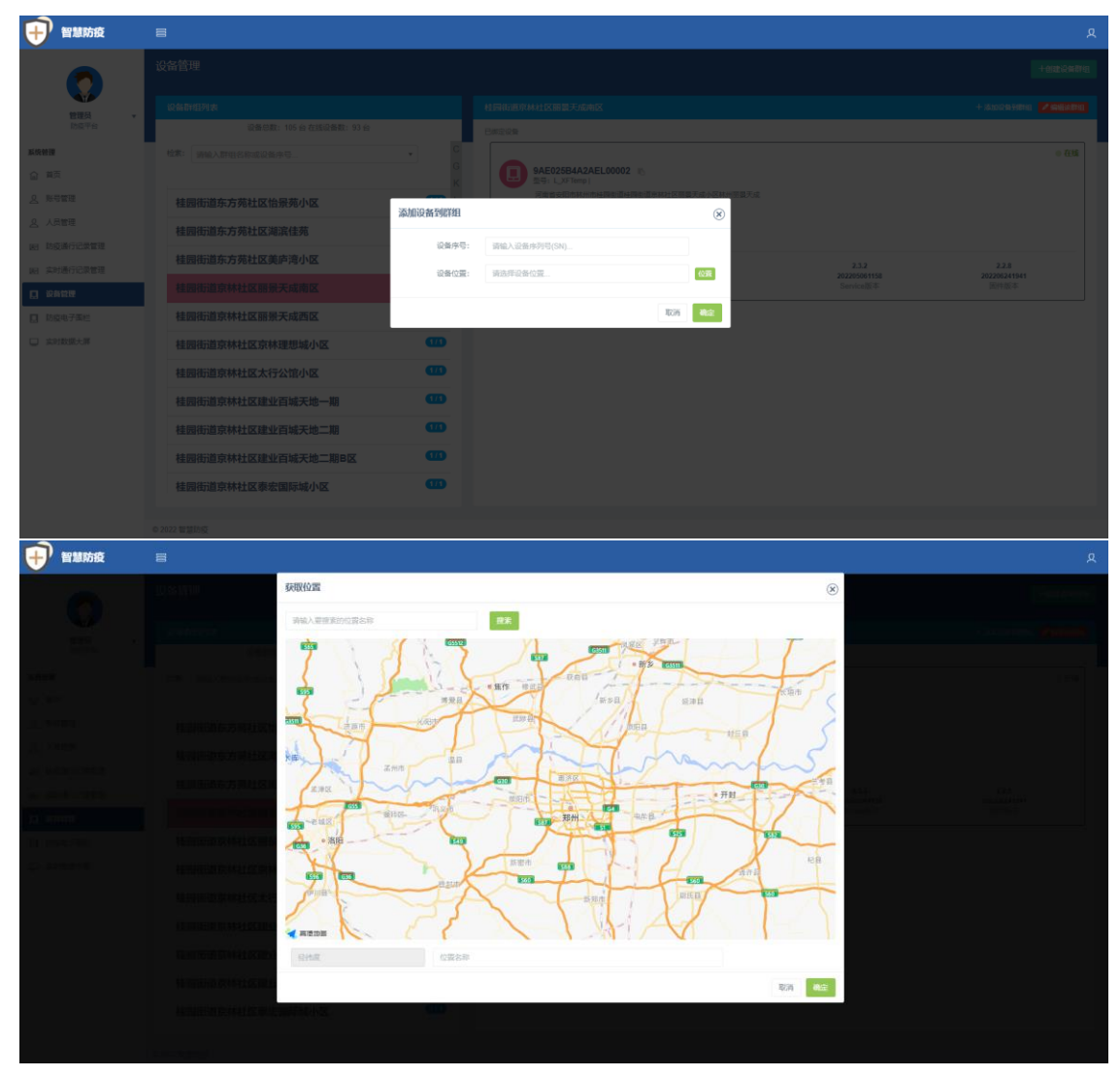

#### 3) 防疫电子围栏

防疫电子围栏功能,可自定义配置当前防疫重点关注地区,设置对应防疫策略。

| 智慧防疫          |                   |        |             |  |  |  |  |  |  |  |
|---------------|-------------------|--------|-------------|--|--|--|--|--|--|--|
|               | 防疫电子19社<br>あいれ子和社 |        |             |  |  |  |  |  |  |  |
| 管理员 マ         | <b>韩选条件:</b> 名称   |        |             |  |  |  |  |  |  |  |
| 防疫平台          | 名称                | 城市     | 操作          |  |  |  |  |  |  |  |
| 個 使改密码        | 泡法                | 35/675 | <b>9452</b> |  |  |  |  |  |  |  |
| 3 通道          |                   |        |             |  |  |  |  |  |  |  |
| 系统管理          |                   |        |             |  |  |  |  |  |  |  |
| <b>企</b> 首页   |                   |        |             |  |  |  |  |  |  |  |
| <u>只</u> 账号管理 |                   |        |             |  |  |  |  |  |  |  |
| <u>义</u> 人员管理 |                   |        |             |  |  |  |  |  |  |  |
| 图 防疫通行记录管理    |                   |        |             |  |  |  |  |  |  |  |
| 图 实时通行记录管理    |                   |        |             |  |  |  |  |  |  |  |
| [] 设备管理       |                   |        |             |  |  |  |  |  |  |  |
| D 防疫电子回栏      |                   |        |             |  |  |  |  |  |  |  |
| — 实时数据大屏      |                   |        |             |  |  |  |  |  |  |  |
|               | 共1条记录             |        |             |  |  |  |  |  |  |  |
|               |                   |        |             |  |  |  |  |  |  |  |
|               |                   |        |             |  |  |  |  |  |  |  |
|               | ◎ 2022 智慧助疫       |        |             |  |  |  |  |  |  |  |

设置电子围栏名称,选取对应的地区,添加至电子围栏。

| 11111111111111111111111111111111111111 |      |                    |  |  |  |  |  |  |  |
|----------------------------------------|------|--------------------|--|--|--|--|--|--|--|
| 0                                      |      |                    |  |  |  |  |  |  |  |
| 管理员                                    |      |                    |  |  |  |  |  |  |  |
| 助臣干台                                   | 58 I | 添加电子母栏 ⑧           |  |  |  |  |  |  |  |
| · · · · · · · · · · · · · · · · · · ·  |      | 各部 <sup>7</sup> 名称 |  |  |  |  |  |  |  |
| 系统管理                                   |      | Nefe Nefer.        |  |  |  |  |  |  |  |
| ☆ 葡页                                   |      |                    |  |  |  |  |  |  |  |
| <u>只</u> 账号管理                          |      |                    |  |  |  |  |  |  |  |
|                                        |      |                    |  |  |  |  |  |  |  |
| 图 实时通行记录管理                             |      | 加市 単分 利市 マ 活動      |  |  |  |  |  |  |  |
| [] 设备管理                                |      |                    |  |  |  |  |  |  |  |
| 🔲 MØ47748                              |      | र <b>ात</b> स्थित  |  |  |  |  |  |  |  |
| — 实时数据大屏                               |      |                    |  |  |  |  |  |  |  |
|                                        |      |                    |  |  |  |  |  |  |  |
|                                        |      |                    |  |  |  |  |  |  |  |
|                                        |      |                    |  |  |  |  |  |  |  |

#### 4) 疫通行记录管理

通行记录管理可以显示详细的人员通行信息,可以通过筛选条件查询需要的通行记录,平台 支持批量导出。

| 智慧防疫                      | 8            |                      |      |         |         |                                                  |                                       |    |             |         |         |      |                             |            |
|---------------------------|--------------|----------------------|------|---------|---------|--------------------------------------------------|---------------------------------------|----|-------------|---------|---------|------|-----------------------------|------------|
|                           | 防疫通行记录管      | 防疫運行记录管理 通行记录 查询条件筛选 |      |         |         |                                                  |                                       |    |             |         |         |      |                             |            |
|                           | 筛选: 姓名       | 身份证                  | 小区名称 | 第选      | 开始时间结果日 | 間 设备序列                                           | )号(SA 卡点位置                            | 健身 |             | 疫苗・     | 识别类型 💙  |      | 山寺出                         |            |
| 管理员 ▼<br>防疫平台             | 设备序号(SN)     | 现场照片                 | 加名   | 身份证     | 小区/卡点   | 防疫信息                                             |                                       | 板酸 | 健康的         | 体温      | 手机号     | 职制类型 | 经股份时间                       | 操作         |
| <b>腰</b><br>单页            | 522E9( I     | 10                   | 刘*   | 4105*** | 阜民社.    | 核酸:明性,检测<br>06:37:02<br>疫苗:已接种,接<br>08:45:53     | 順大同: 2022-07-14<br>新年91月: 2022-03-14  | 阴性 | 绿码          | 36.2 °C | 152**** | 人脸识别 | 2022-07-15 10:03:17         | 執道記載國利空人员  |
| 号管理<br>员管理                | 7A1A 5       | D45                  | 苏*   | 4105**  | 付水。     | 核酸: 明性, 检测<br>09:08:33<br>疫苗: 已接种, 接<br>10:42:20 | 905间: 2022-07-14<br>8种91间: 2022-04-07 | 明性 | 绿码          | 36.8 °C | 156***  | 人脸识别 | 批量导出<br>2022-07-15 11:03:03 | 執法记录 同时空人员 |
| <b>道通行记录管理</b><br>1通行记录管理 | 92345 D      | - 8                  | 保*   | 4105 4  |         | 広信自                                              |                                       |    | <u>1989</u> | 36.7 ℃  | 199**** | 人脸识别 | 2022-07-15 11:02:56         | 机油记录 同时空人员 |
| 管理<br>电子围栏                | 3EA4         | »                    | \$   | 4105°   | 八贝叶细则   | 201日に<br>変苗: 已渡种、 勝<br>11:34:51                  | 親种時が同: 2022-03-05                     |    | 绿码          | 36.8 ℃  | 159**** | 人脸识别 | 2022-07-15 11:02:56         | 執法记录 同时空人员 |
| 数据大屏                      | 26AE         | D11                  | 马    | 4105**  | 城小区     | 疫苗: 已線种, 編<br>10:43:51                           | <b>8种</b> 时间:2022-03-21               |    | 绿码          | 36.5 ℃  | 155**** | 人脸识别 | 2022-07-15 11:02:53         | 執法记录 同时空人员 |
|                           | 3EA4         | 080                  | а.   | 4105**  |         | 疫苗: 已線种, 調<br>11:34:02                           | ₩种电力间: 2022-03-05                     |    | 爆發          | 36.1 °C | 159**** | 人脸识别 | 2022-07-15 11:02:50         | 机油记录 同时空人员 |
|                           | 3EA4         | 080                  | 李*   | 4105*** | -       | 疫苗: 已接种, 部<br>11:34:51                           | 铁种时间: 2022-03-05                      |    | 绿码          | 36.7 ℃  | 159***  | 人脸识别 | 2022-07-15 11:02:49         | 机纳记录 同时交人员 |
|                           | 共 257300 条记录 |                      |      |         |         |                                                  |                                       |    |             |         |         |      | < 1 2 3                     | 4 12865    |
|                           | 6 2022 智慧防疫  |                      |      |         |         |                                                  |                                       |    |             |         |         |      |                             |            |

#### 5 实时通行记录管理

实时通行记录管理,可查看对应设备的通行记录,并会实时更新记录,可显示当前实时人员 的具体防疫信息。

| 1 智慧防疫              |                                                          |            |    |        |             |                                                                               |     |         |         |      |                     | ደ |
|---------------------|----------------------------------------------------------|------------|----|--------|-------------|-------------------------------------------------------------------------------|-----|---------|---------|------|---------------------|---|
|                     | 英时通行记录                                                   |            |    |        |             |                                                                               |     |         |         |      |                     |   |
|                     | □ 268時代 C6928DA10145L00066同常編委回告状州告开元谢道贯林花局长書大道() ◆ Q 28 |            |    |        |             |                                                                               |     |         |         |      |                     |   |
| 管理员 ▼<br>防疫平台       | 智慧防疫健康码核验                                                | 设备序号(SN)   | 姓名 | 身份证    | 小区卡点        | 防疫信息                                                                          | 健康码 | 体温      | 手机号     | 识别类型 | 核验时间                |   |
| 系统管理<br>② 首页        |                                                          | C69 086    | 崔, | 4 )51  | ٤           | 核酸: 明性, 检测时间: 2022-07-12<br>07:24:53<br>疫苗: 已接种, 接种时间: 2022-03-11<br>16:06:27 | 绿码  | 36.7 ℃  | 188*    | 人脸识别 | 2022-07-15 08:07:53 |   |
| <u>2</u> 账号管理       | 回行                                                       | C6 086     | 万* | 4105   | êD .        | 疫苗:已接种,接种时间: 2022-03-05<br>10:49:51                                           | 绿码  | 36.1 °C | 158 2   | 人脸识别 | 2022-07-15 07:39:07 |   |
| A. 人员管理 R. 防疫通行记录管理 | 体温: 36.7 ℃<br>绿码清源行                                      | Ct 086     | ±' | 4105*  | ¢D.         | 疫苗: 已接种, 接种时间: 2022-03-15<br>16:54:37                                         | 操码  | 36.8 °C | 158 /   | 人脸识别 | 2022-07-15 06:56:59 |   |
| 112、1221年1月1日日      | 姓名: 御                                                    | C6: 1086   | ±. | 4105** | ŵDł         |                                                                               | 绿码  | 36.8 °C | 134     | 人脸识别 | 2022-07-15 06:31:55 |   |
|                     | 身份证: 4                                                   | C69. 086   | Ξ* | 4105** | ta⊟t        |                                                                               | 绿码  | 37.0 °C | 134*    | 人脸识别 | 2022-07-15 06:31:44 |   |
| M reasonate         | 泉近藤敷                                                     | C692 086   | Ξ* | 4105   | <b>⊕</b> ∏t |                                                                               | 绿码  | 36.8 °C | 134**   | 人脸识别 | 2022-07-15 06:31:31 |   |
|                     |                                                          | C692E 086  | 刘* | 410 4  | <b>û</b> □ł | 疫苗:已接种,接种时间:2021-09-05<br>10:43:00                                            | 绿码  | 36.7 °C | 150**   | 人脸识别 | 2022-07-15 01:31:16 |   |
| C Southern          | 2022-07-12 07:24:53 2022-03-11 16:06:27                  | C692E      | 訖. | 140 0  | <b>⊕</b> □  | 総蔵: 同性, 检測时间: 2022-07-13<br>22:20-27<br>成前: 已接种, 接种时间: 2021-09-04<br>08:46:43 | 绿码  | 36.6 °C | 183***  | 人臉识別 | 2022-07-15 00:57:13 |   |
|                     |                                                          | C692E86    | 李' | 410 1  | ¢! *        | 疫苗:已接种,接种时间: 2021-10-24<br>15:37:07                                           | 绿码  | 36.7 °C | 177***  | 人脸识别 | 2022-07-15 00:53:42 |   |
|                     |                                                          | C6921 . 86 | Ξ' | 410 2  | đ           | 疫苗: 已接种, 接种时间: 2022-03-29<br>15:13:39                                         | 绿码  | 36.0 °C | 155***  | 人脸识别 | 2022-07-15 00:35:20 |   |
|                     |                                                          | C692 086   | ж. | 410 5  | ¢D;         | 核酸: 同性, 检测时间: 2022-07-12<br>07:10:57<br>反百: 已接种, 接种时间: 2022-06-28<br>08:18:14 | 歸码  | 36.2 °C | 135**** | 人脸识别 | 2022-07-15 00:13:20 |   |
|                     | ◎ 2022 智慧防疫                                              |            |    |        |             |                                                                               |     |         |         |      |                     |   |
|                     | A FAFF IN WORK                                           |            |    |        |             |                                                                               |     |         |         |      |                     |   |

注:本说明文档中的所有截图数据均为演示的模拟数据,仅供参考。